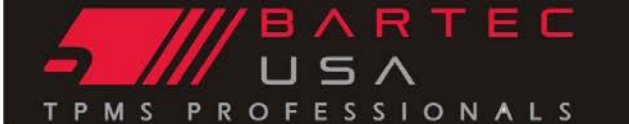

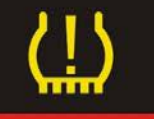

## Repair Procedure

| TSB #       | SUBJECT                                          |         | DATE     |  |
|-------------|--------------------------------------------------|---------|----------|--|
| GI202008-36 | Redi Sensor Unlock on all PRO Serries TPMS Tools |         | 9/8/2021 |  |
| MAKE[S]     | MODEL[S]                                         | YEAR[S] | Author   |  |
| All         | All                                              | All     | МВН      |  |

## Overview

| Sensor          | Unlock Menu Option |
|-----------------|--------------------|
| 7002A, SE10002A | V2A                |
| 7003A, SE10003A | V3A                |
| SE10005         | V5                 |
| SE10006         | V6                 |

## **Overview:**

This bulletin will be going over the step-by-step instructions to unlock a Redi-Sensor. You will have a few variations of REDI-Sensor from Dill Air Controls to VDO. Both Dill and VDO use similar naming conventions, if you look at the last two digits of the part number will signify what sensor is needing to be unlocked and the Bartec tool will give you the following options Unlock REDI V2, V3, V5 and V6.

## Process:

- 1. Verify what REDI Sensor you have installed
- 2. From the home screen select "Toolkit"
- 3. Select "Unlock REDI V2A, V3A, V5 or V6"
- 4. Hit enter to Unlock the REDI sensor
  - a. If Unlocking the REDI sensor fails using the tool look up, select the vehicle being serviced and test the sensor. If the sensor fails to read properily, it may be a faulty sensor.
  - b. REDI Sensors can **ONLY** be unlocked if it is already in the locked state. A locked sensor will not be relearned into the vehicles TPMS system and may cause a TPMS indication lamp.

Note that SE1001HP/7001HP and SE10004/7004 do not require unlocking.

Bartec USA Technical Support: [866]407-8767

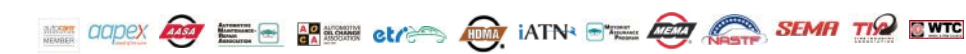

Bartec makes commercially reasonable efforts to provide accurate and complete data in connection with our tools and our website, but the volume of data compiled and the variety of sources from which the data comes makes it impossible to warrant full accuracy or completeness of any kind. AS A RESULT, BARTEC DOES NOT WARRANT, AND SPECIFICALLY DISCLAIMS ANY WARRANTY, THAT OUR TOOLS, WEBSITE, AND/OR THE CONTENT CONTAINED THEREIN IS ACCURATE OR COMPLETE.

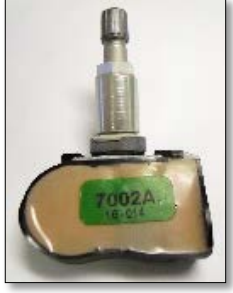